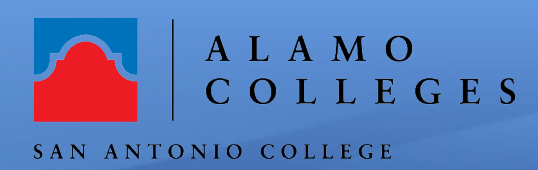

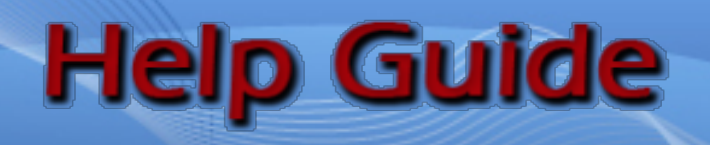

## How to Setup Google Voice

The purpose of Google Voice is to use a number different from your real phone number so that your real number is not visible to others.

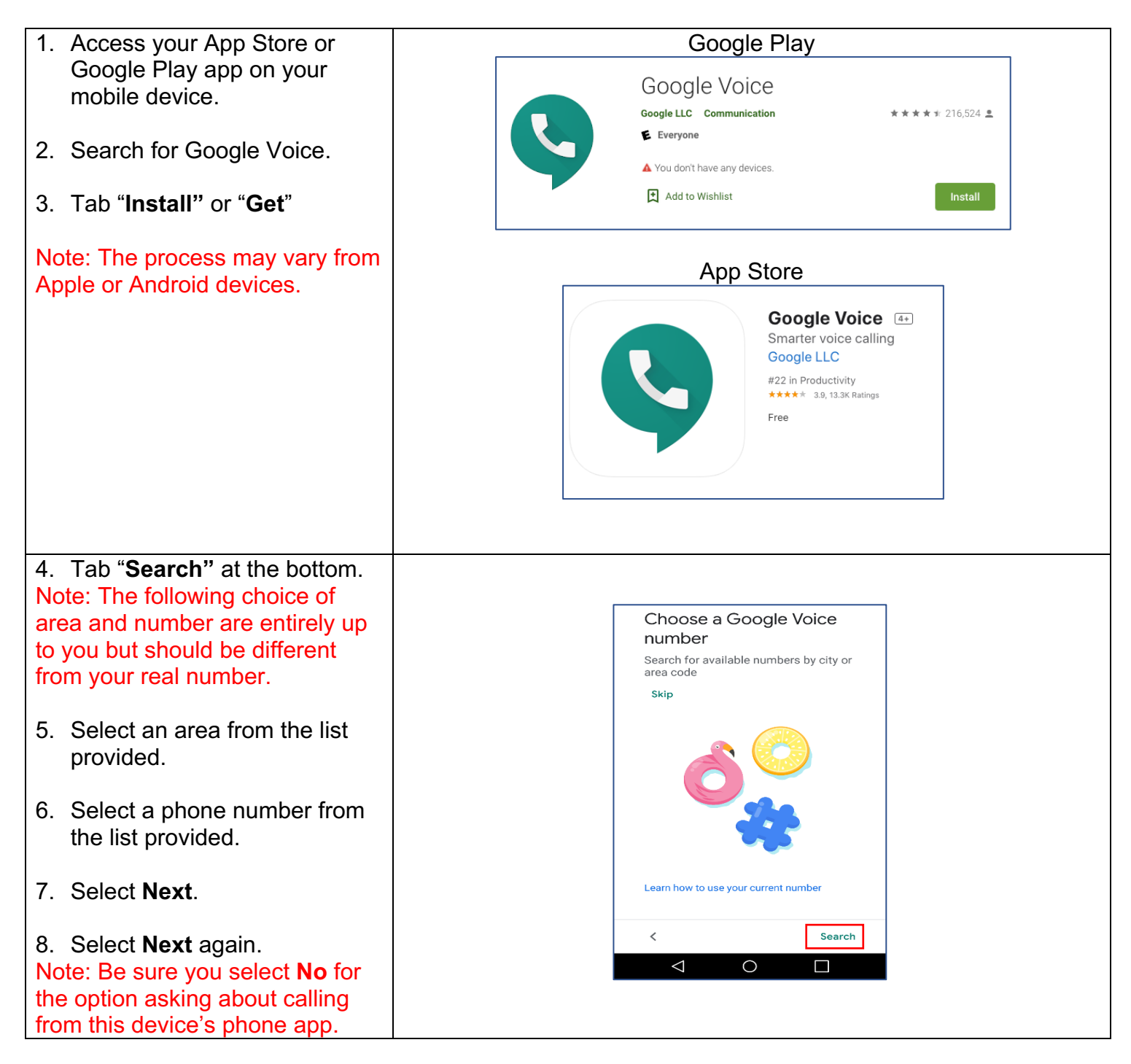

| 9. Select "Accept Number"                                                                                                    |                                                                                                    |
|----------------------------------------------------------------------------------------------------|----------------------------------------------------------------------------------------------------|
| 10. Select <b>Next</b> .                                                                                                    | □ ÷ ■ ◎ □ <sup>1</sup> <sup>1</sup> <sup>1</sup> <sup>1</sup> <sup>1</sup> <sup>1</sup> <sup>1</sup> <sup>1</sup> <sup>1</sup> <sup>1</sup> |
| <ul><li>11. When prompted to enter a number, enter the number of the cell phone you are going to answer from.</li><li>Note: Be sure to set up call forwarding on your work phone if you want calls from your work phone to reach you.</li></ul> | You selected<br>(361) 248-8048<br>To use Google Voice with your<br>smartphone or tablet, link its phone<br>number to your account           |
| 12. Select "verify by phone"                                                                                                    |                                                                                                    |
| 13. You will receive a call at this<br>point, be sure to answer it.<br>Note: Your six-digit pin and<br>enter it to pair your phone to<br>your Google Voice number.                                                                              | < Accept number </td                                                                                                    |

## Congratulations! You're done!

You have just successfully completed setting up your Google Voice. If you need further assistance, call the Instructional Innovation Center at 210-486-0712 or email <u>sac-iic@alamo.edu</u>